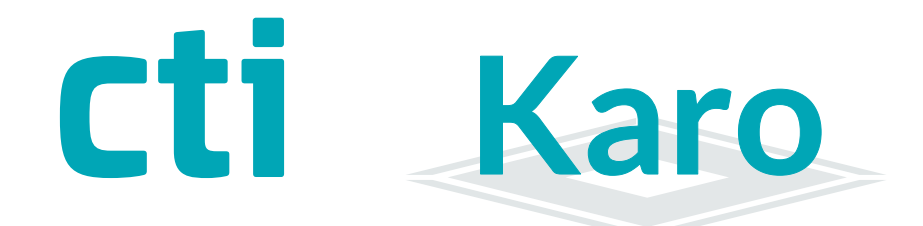

10:32

С

(((•)))

0

0

2

2

# Parametrierhandbuch

Karo

10:20

Montag, 09.08.2021

(((•)))

1

für Inbetriebnahme an der Zeitwirtschaft

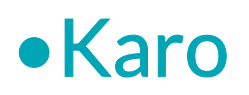

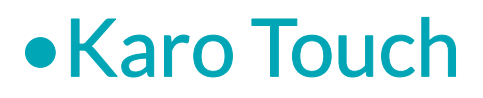

Zeiterfassungsgeräte ›Karo-x-x Parametrierhandbuch Version1.1 (12.09.22)

CTI Commerzielle und Technische Informationssysteme GmbH Eythstr. 11 D-04129 Leipzig Telefon: +49 ( 3 41 ) 223 877 62 Telefax: +49 ( 3 41 ) 223 877 79 info@cti-components.com www.cti-components.com © CTI Commerzielle und Technische Informationssysteme GmbH 2021

# Einleitung

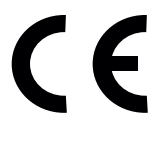

Das Gerät entspricht den grundlegenden Anforderungen der zutreffenden Normen und Richtlinien. Die Konformität wurde nachgewiesen. Die entsprechenden Unterlagen und die Konformitätserklärung sind beim Hersteller hinterlegt.

# Zu dieser Anleitung

Das vorliegende Parametrierhandbuch enthält eine Beschreibung zur Anbindung der Karo Zeiterfassungsgeräte an die Sage HR:

Karo Karo-Touch

Die Montage und Bedienung ist im Gerätehandbuch beschrieben.

# Wichtige allgemeine Hinweise

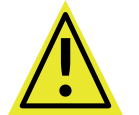

Setzen Sie das Gerät nur bestimmungsgemäß und unter Beachtung der Montage-, Inbetriebnahme-, und Serviceanleitung ein. Montage, Inbetriebnahme und Service darf nur durch autorisierte Fachkräfte vorgenommen werden

# Technische Änderungen vorbehalten

Wegen der technischen Weiterentwicklung können Abbildungen, Funktionsschritte und technische Daten geringfügig abweichen.

Kein Teil dieser Unterlagen darf ohne unsere ausdrückliche Genehmigung vervielfältigt oder an Dritte übertragen werden.

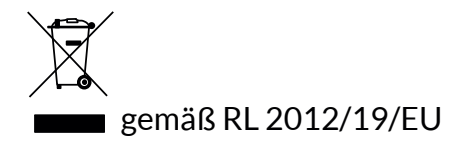

# Inhaltsverzeichnis

| Arbeitsweise des Karo / Karo Touch             | 4  |
|------------------------------------------------|----|
| Empfehlung zur Inbetriebnahme                  | 5  |
| Empfohlene Reihenfolge                         | 5  |
| Auslieferungszustand                           | 5  |
| Karo Weboberfläche                             | 6  |
| IP - Adresse am Gerät ermitteln                | 6  |
| Anmelden an der Karo Weboberfläche             | 7  |
| Inbetriebnahme                                 | 8  |
| Vorbereitende Schritte in der Sage HR          | 8  |
| Karo am Tservice registrieren                  | 8  |
| Zeiterfassungsprofil ZE-Profil                 | 11 |
| Zeiterfassungsprofil Download per Button-Klick | 11 |
| Zeiterfassungsprofil automatischer Download    | 12 |
| Ausweise testen                                | 13 |
| Buchungen automatisch zum Datahub senden       | 13 |
| Buchungen manuell zum Datahub senden           | 14 |
| Sendestatus der Buchungen im Karo              | 14 |
| Ereignisse auslesen                            | 14 |
| Aufgabenplanung in Sage HR                     | 15 |
| Netzwerkeinstellungen                          | 16 |
| Kommunikation LAN                              | 16 |
| Kommunikation WLAN                             | 17 |
| Einstellungen und Konfiguration                | 18 |
| Zeit stellen                                   | 18 |
| Einstellungen für Transponderleser             | 19 |
| Automatikmodus                                 | 20 |
| Logische Buchungsfolge                         | 20 |
| Kommen/ Gehen Voreinstellung                   | 20 |
| Zusatzeingaben                                 | 21 |
| Sonderfall Pausen                              | 22 |
| Einstallungen Allgemein                        | 23 |
| Einstellungen Zeiterfassung                    | 23 |
| Diagnose und Fehlerbehandlung                  | 24 |
| Dashboard                                      | 24 |
| Netzwerkmonitor                                | 24 |
| Geräte-Logs                                    | 24 |
| Tipps zu Fehlern                               | 25 |
| Sicherheit                                     | 25 |
| Passwortwechsel                                | 25 |
| Systemmenü                                     | 26 |
| Firmwareupdate / Werkseinstellungen            | 26 |
| FAQ                                            | 27 |
| Persönliche Begrüßung am Karobildschirm        | 27 |
| Nutzung der Iconlib für individuelle Icons     | 28 |
| Nutzung der Karo-Geräte in Zweigstellen        | 28 |
| Anhang1                                        | 29 |
| Kommunikation über OpenVPN-Tunnel              | 29 |
| Openvpn.config - Datei                         | 29 |
| Aktivierung der OpenVpn-Verbindung             | 30 |
| Anhang2                                        | 31 |
| Kommunikation über den CTI Cloudserver         | 31 |

# Arbeitsweise des Karo / Karo Touch

Das Zeiterfassungsgerät Karo benötigt zur Kommunikation einen Datahub.

Der Datahub wird durch den TService ab Version 3.13 zur Verfügung gestellt.

Das Karo wird am Datahub mit der Url des Datahub und dem Datahub Secret registriert.

Das Karo kommuniziert aktiv mit dem Datahub, d.h. es legt erfasste Daten dort ab und holt bereitgestellte Daten (Zeiterfassungsprofil) aus dem Datahub.

Die IP-Adresse des Karo wird lediglich benötigt, um auf die Weboberfläche des Zeiterfassungsgerätes zu gelangen. Die aktuelle IP-Adresse kann am Display des Gerätes abgefragt werden

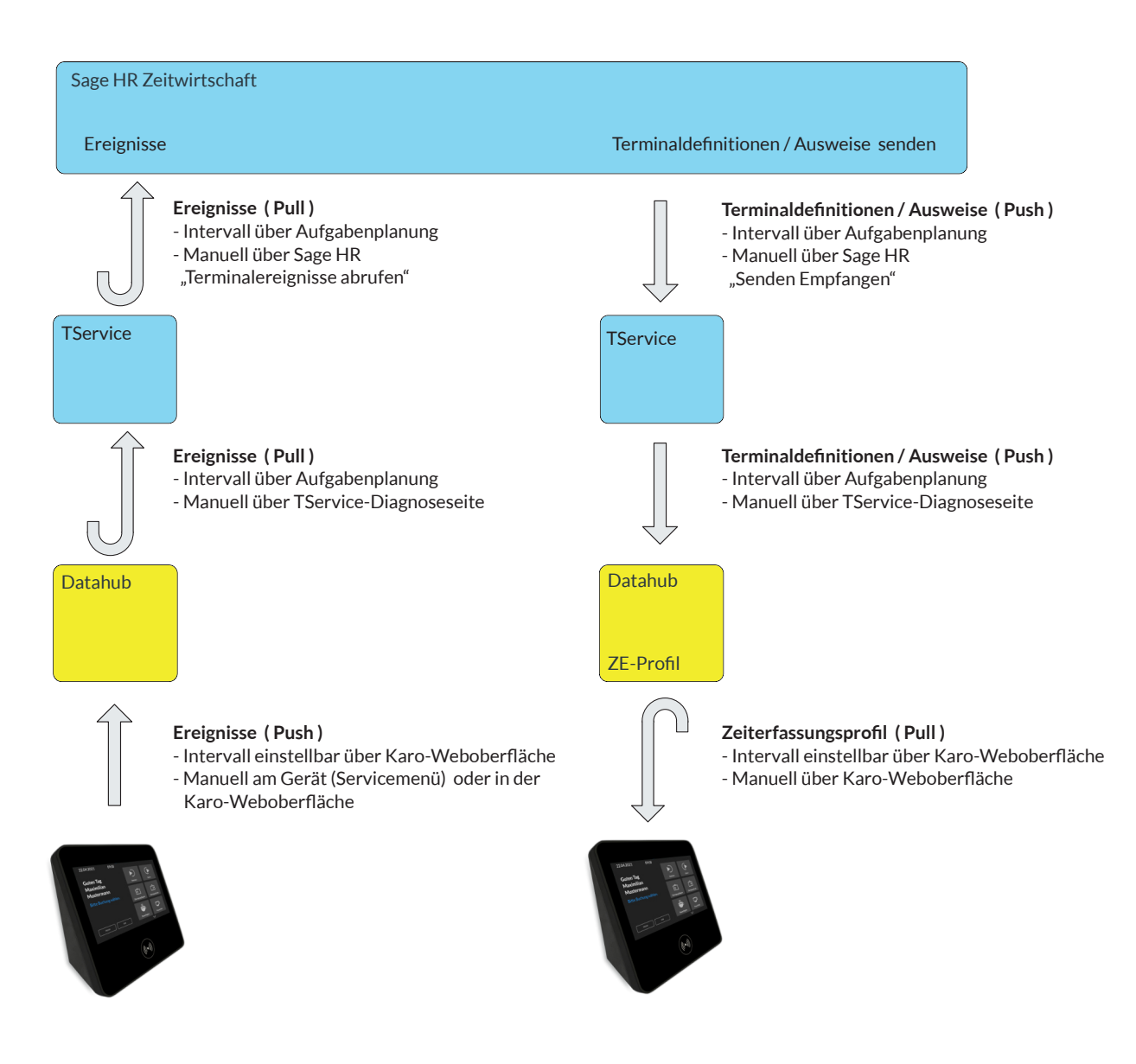

# Empfehlung zur Inbetriebnahme

# Empfohlene Reihenfolge

Das Handbuch soll Sie bei der Anbindung der Karo und Karo Touch Geräte an einen TService und an die Sage HR Zeitwirtschaft unterstützen.

Sie können dabei in der Reihenfolge der Kapitel vorgehen.

Zur Übersichtlichkeit sind nur die Menüpunkte erläutert, die zur Anbindung an den TService und an Sage HR notwendig sind.

### Auslieferungszustand der Karo - Geräte

Im Auslieferungszustand sind die Karo-Geräte so eingerichtet, dass Sie einige Grundfunktionen sofort testen können. Diese Einstellungen müssen bei der Inbetriebnahme evtl. umgestellt werden.

- Die Netzwerkeinstellung für die IP-Adresse steht auf DHCP AuchGeräte mit WLAN werden bei der Inbetriebnahme über LAN konfiguriert.
- Der Transponderleser steht auf Wildcard. Alle lesbaren Transponder sind f
  ür das Ger
  ät - g
  ültige Ausweise - . Das Karo f
  ührt mit diesen Transpondern Buchungen durch.
- Die Funktion Warnung bei unlogischen Buchungsfolgen ist eingeschaltet.
- Der Zeitserver pool.ntp.org ist voreingestellt. Das Karo benötigt eine Internetverbindung, um die interne Zeit zu stellen.

# Karo Weboberfläche

### IP - Adresse am Gerät ermitteln

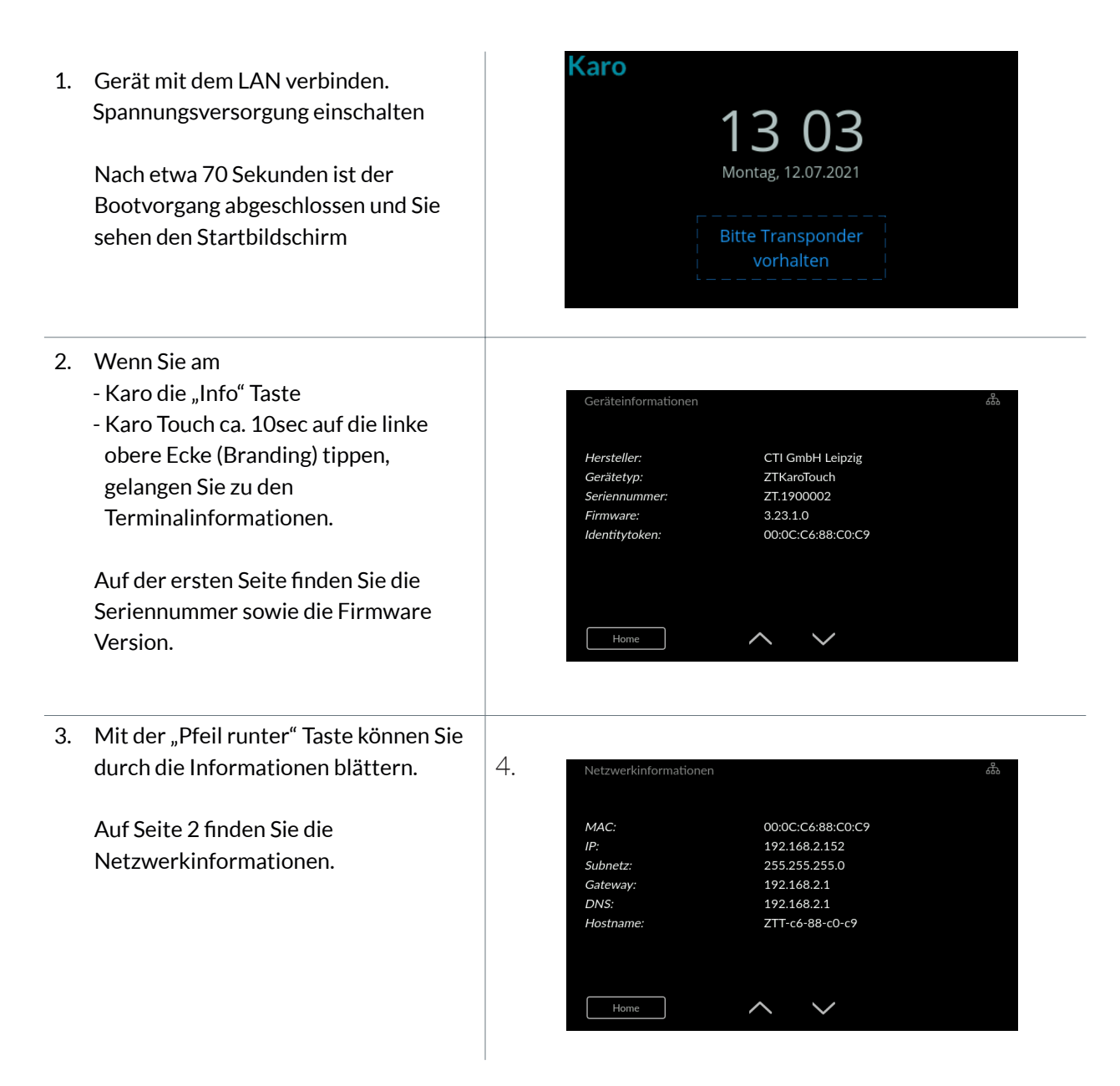

Weitere Infoseiten werden an der Stelle beschrieben, wo die Informationen benötigt werden. Eine Übersicht aller Infoseiten ist im Gerätehandbuch beschrieben.

# Karo Weboberfläche

### Anmelden an der Karo Weboberfläche

Übernehmen Sie die IP-Adresse aus dem Gerät in Ihren Browser und Sie gelangen auf die Startseite des Zeiterfassungsgerätes Karo.

| Cti Zeiterfassungsterminal<br>Karo Koffer@192.168.2.208 | Profil -   | Ereignisse - | Einstellungen - | System - |         |                               |
|---------------------------------------------------------|------------|--------------|-----------------|----------|---------|-------------------------------|
| Anmelden                                                |            |              |                 |          |         |                               |
| Bitte melden Sie sich mit Ihrem Pas                     | sswort an. |              |                 | Pas      | swort * |                               |
|                                                         |            |              |                 |          |         |                               |
|                                                         |            |              |                 |          |         | Anmelden                      |
|                                                         |            |              |                 |          |         |                               |
| nicht angemeldet                                        |            |              |                 |          |         | © 1990 - 2022 CTI GmbH Leipzi |

Folgendes Passwort ist voreingestellt:

#### Passwort\* admin.pwd

Wir empfehlen das Passwort zu ändern! Menü Einstellungen -> Passwort Bitte merken Sie sich das Passwort. Es gibt keine Möglichkeit das Passwort zurückzusetzen, außer das Gerät an uns einzusenden!

| Terminalbedienung            |        |   | Systeminfo c                                                                                                    |                                                                                                    |
|------------------------------|--------|---|----------------------------------------------------------------------------------------------------|----------------------------------------------------------------------------------------------------|
| Gestartet                    |        | • | Controllertyp                                                                                                    | ZT                                                                                                    |
|                              |        |   | Seriennummer                                                                                                    | ZT.190688                                                                                                    |
|                              |        |   | letzte Systemzeit                                                                                                    | 28.06.2021 15:14:05                                                                                                    |
|                              |        |   | Anzahl Personen                                                                                                    | 6                                                                                                    |
|                              |        |   | Anzahl Ereignisse                                                                                                    | 0                                                                                                    |
| Netzwerk - Verbindungsstatus | c      |   | Protokollstatistik c                                                                                                    |                                                                                                    |
| Name                         | Status |   | 700                                                                                                    | χ                                                                                                    |
| LAN                          | 0      |   | 500                                                                                                    |                                                                                                    |
| VPN                          | 0      |   | 400<br>300<br>200<br>100                                                                                                    |                                                                                                    |
|                              |        |   | <sup>13</sup> .06.2027<br><sup>14,06.2027</sup><br><sup>15,06.2027</sup><br><sup>16,06.2027</sup><br><sup>17,06.2027</sup><br><sup>17,06.2027</sup> | 104222<br>204222<br>20422<br>204222<br>204222<br>204222<br>204222<br>204222<br>204222<br>204222<br>204222<br>204222<br>204222<br>204222<br>204222<br>204222<br>204222<br>204222<br>204222<br>204222<br>204222<br>204222<br>204222<br>204222<br>20422<br>20422<br>2042<br>20422<br>20422<br>2042<br>2042<br>20 |
| Kommentar                    |        |   | 📕 Ausnahmefehler 📕 Feh                                                                                                    | ler 📕 Warnungen                                                                                                    |
|                              |        |   |                                                                                                    |                                                                                                    |
|                              |        |   |                                                                                                    | Übernehmen Löschen                                                                                                    |

Das Dashboard ist die zentrale Seite für Interaktionen und Informationen über das Zeiterfassungsgerät Karo.

Das Karo muss zur Kommunikation am Datahub des TService registriert werden.

### Vorbereitende Schritte in der Sage HR

Installieren Sie eine Tservice-Version mindesten ab Version 9.14. Die neuesten, von der CTI GmbH getesteten Tservice-Version finden Sie auf unserer Internetseite www.cti-components.com/terminalservice/tservice-downloads zum Download.

Legen Sie ggf. Terminalgruppen an. Karo und Timi2 Geräte arbeiten grundsätzlich unterschiedlich. Deshalb ist es sinnvoll bei einem Mischbetrieb beider Gerätetypen jedem Gerätetyp eine eigenene Terminalgruppe zuzuweisen.

Legen Sie zum Test Mitarbeiter und Ausweise an, mit denen später das Karo-Gerät getestet wird. Ordnen Sie den Mitarbeitern Ausweise zu.

Legen Sie in der Sage HR ein Karo-Gerät mit folgenden Parametern an:

| Grunddaten      | Verbindungsparameter | weitere Paramet |
|-----------------|----------------------|-----------------|
| Deatharthurse   | Kara Einenne 1       |                 |
| Beschreibung:   | Karo Eingang I       |                 |
| Seriennummer    | ZT.912345            |                 |
| Terminalgruppe: | Allgemein            | ~               |
| Terminaltyp:    | Zeiterfassung        | $\sim$          |
| Gerätetyp:      | CTIKaro (CTI GmbH)   | $\sim$          |
| Verbindungstyp: | TService-DataHub     | $\sim$          |
| Standort:       | Sachsen              | $\sim$          |
|                 | Deaktiviert          |                 |

Über die Seriennummer identifiziert sich das Karo. Entnehmen Sie die Nummer aus dem Infomenü des Karo. Die Nummern müssen identisch sein! (Achten Sie auf Leerzeichen !)

Durch "Terminaldefinitionen senden" werden Terminalkonfigurationen und Mitarbeiterdaten in die TService-Datenbank übertragen.

Der Tservice generiert aus diesen Daten ein ZE-Profil und legt es im Datahub.ab.

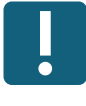

#### Karo am TService registrieren

Zur Registrierung eines Karogerätes an einem Tservice-Datahub benötigen Sie ein Datahub-Secret.

Mit der Installation des TService erhält dieser einen Datahub-Secret für die Anbindung von Karo und Karo Touch Geräten. Den Datahub-Secret finden Sie auf der Diagnoseoberfläche des TService unter

#### Menüpunkt Konfiguration -> Alle Parameter anzeigen

| Configuration           | × +                                                                                                    |                                                                                                    |                                                                                                    | o – a |
|-------------------------|----------------------------------------------------------------------------------------------------|----------------------------------------------------------------------------------------------------|----------------------------------------------------------------------------------------------------|-------|
| → C ③ localhost/TS      | SWebservice/TSUI/contentpages/Configuration.aspx                                                                                                    |                                                                                                    |                                                                                                    | 闘 ☆   |
|                         |                                                                                                    |                                                                                                    |                                                                                                    |       |
| Verter Territor         | Contrasts Automatica - 7 Attill - Destativity - 1 Des                                                                                                    |                                                                                                    |                                                                                                    |       |
| Koniguration Terminais  | Geptante Autgaben Ausweise zuhlt Protokolie Pro                                                                                                    | liaul ?                                                                                                    |                                                                                                    |       |
|                         |                                                                                                    |                                                                                                    |                                                                                                    |       |
| <b>TService Diagnos</b> | se                                                                                                    |                                                                                                    |                                                                                                    |       |
|                         |                                                                                                    |                                                                                                    |                                                                                                    |       |
|                         |                                                                                                    |                                                                                                    |                                                                                                    |       |
|                         |                                                                                                    |                                                                                                    |                                                                                                    |       |
|                         | Konfiguration                                                                                                    |                                                                                                    |                                                                                                    |       |
|                         |                                                                                                    |                                                                                                    |                                                                                                    |       |
|                         |                                                                                                    |                                                                                                    |                                                                                                    |       |
|                         | Nur wichtigste Parameter anzeigen Beschreibung einblenden                                                                                                    | Datenbank aufräumen Lootabelle aufräumen Geplanten Aufpaben aufräumen                                                                                                    |                                                                                                    |       |
|                         | Nur.wichtigste Parameter anzeigen Beschreibung einblenden                                                                                                    | Datenbank aufräumen Lootabelle aufräumen Geolanten Aufoaben aufräumen                                                                                                    |                                                                                                    |       |
|                         | Nur wichtigste Parameter anzeigen Beschreibung einblenden<br>Installation                                                                                                    | Datenbank aufräumen Lootabelle aufräumen Geolanten Aufoaben aufräumen<br>Wert                                                                                                    | Bedeutung                                                                                                    |       |
|                         | Nurvichtioste Parameter anzeigen Beschreibung einblenden<br>Installation<br>ACXDL/version                                                                                                    | Datenbank aufräumen Lootabelle aufräumen Seclanten Aufoaben aufräumen<br>Wert<br>2 0.6.41                                                                                                    | Bedeutung<br>ACX_KOMM.DLL Version                                                                                                    |       |
|                         | Narwichloste Parameter anzeigen Beschreibung einblenden<br>Installation<br>ACXOLIVersion<br>DFCFDLIVersion                                                                                                    | Datenbank suhtkumen Lodabelle auftikumen Gestanten Aufoatoen auftikumen<br>Wert<br>2.0.6.41<br>4.3.7                                                                                                    | Bedeutung<br>ACX_KOMM.DLL Version<br>0F0-cm/L.DLL Version                                                                                                    |       |
|                         | Nur vichtigste Parameter anzeigen Beschreibung einblenden<br>Installation<br>ACKDULVersion<br>DFCDLLVersion<br>TTXDLUversion                                                                                                    | Daterbank suktauren Lustaterte Auflusten Auflusten suffarmen<br>Wert<br>20.6.41<br>3.0.2.09                                                                                                    | Bodestarg<br>ACX.00MLDL.Veson<br>DF0cmCLLDL Veson<br>TCX.00MLDLVenon                                                                                                    |       |
|                         | Installation<br>ACXILLArsion<br>PCCULVersion<br>TPCULVersion<br>TPCULVersion<br>Medulate/Devision                                                                                                    | Daterback adhumen Lootatette adhumen Geriatete Adhaten adhumen<br>Wert<br>2.06.41<br>4.3.7<br>5.6<br>3.12.0000                                                                                                    | Bedeutung<br>ACK_KOMM DLL Verson<br>OFFormCLLU Verson<br>ITX_KOMM DLL Verson<br>TErreto-Einternets Verson                                                                                                    |       |
|                         | Nu statististe Parameter anzeien: Beischnetung anstenden<br>Institution<br>ACCOLUMENT<br>DECULUMENT<br>Medicate/DEVenion<br>Terminul/actent/Devenion                                                                                                    | Daterbark aufdramen Loptaeleie aufdramen Sudaten aufdramen<br>Wert<br>2.0.6.41<br>4.3.7.60<br>3.12.2000<br>3.12.2                                                                                                    | Bedwinnin<br>ACL_XONERCHANNON<br>THE ANNOUNCE ANNOUNCE<br>THE ANNOUNCE ANNOUNCE<br>Therein Contractions formed<br>Therein Contractions formed<br>Therein Contractions                                                                                                    |       |
|                         | Nurvicit/state Enameter_arcaisesite Existencies, antidenden<br>Textualitations<br>Dir Coll. Version<br>TrXCIL Version<br>Metal dauGif Version<br>Textualitation<br>Textualitation<br>Textualitation                                                                                                    | Datectank adhumen Lootaleite adhumen Gesiaten Adhaten adhumen<br>Weit<br>4.0<br>3.02.09<br>3.172.00<br>3.172.00<br>3.172.00                                                                                                    | Bedentung<br>ACL_VXXIII.DL/ Verein<br>DPGrontL.DL/ Verein<br>The VXXIII.Verein<br>Therein Stanton Verein<br>Therein Stanton                                                                                                    |       |
|                         | Nauraliotate Extension Ceschreitung antienden<br>Installation<br>ACXXLUweinon<br>DFCCLUweinon<br>TROMACIANESION<br>MacCatel Constant<br>Transcollereitun<br>Transcollereitun<br>Transcollereitun<br>Transcollereitun                                                                                                    | Daterbark auftrumen Loptaeleie auftrumen<br>Wert<br>2 0 8 41<br>4 37<br>3 0 2 00<br>3 1 202<br>3 1 2 2<br>3 1 2 2<br>3 1 2 2                                                                                                    | Bedestung<br>ACS_VOMUELUArean<br>OfficientU.EU.Varian<br>Tennes Cartesian Varian<br>TE Tennes Cartesian U.Varian<br>TE Tennes Varian<br>TE Tennes Varian<br>Tennes Varian<br>Tennes Varian                                                                                                    |       |
|                         | Naruschotate Perameter accessor: Deschotauro antidenten<br>Installation<br>ACOZLUMINIO<br>1720/LWINION<br>1720/LWINION<br>1720/LWINION<br>Terminikaliper LLWINIO<br>Terminikaliper LLWINIO<br>Terminikaliper LLWINIO<br>Terminikaliper LLWINIO<br>Terminikaliper LLWINIO<br>Terminikaliper LLWINIO                                                                                                    | Datectoris additumer (additector) Advaten additumer<br>Wert<br>2014<br>4.27<br>3.12.09<br>3.12.00<br>3.12.02<br>2.29<br>2.29 | Bedautharai<br>Ard., vicialiti D.U. Verson<br>D'ComU.L. D.U. Verson<br>IT., vicialiti M.Verson<br>Tanuna Durastanik Version<br>Täiterina Verson<br>Tähenik Verson<br>Tähenik Verson<br>Tähenik Verson Verson<br>Tähenik Verson Verson<br>Tähenik Verson Verson Verson<br>Tähenik Verson Verson Verson<br>Tähenik Verson Verson Verson<br>Verson Verson Verson Verson<br>Verson Verson Verson Verson<br>Verson Verson Verson Verson<br>Verson Verson Verson Verson<br>Verson Verson Verson Verson<br>Verson Verson Verson Verson<br>Verson Verson Verson<br>Verson Verson Verson<br>Verson Verson Verson<br>Verson Verson Verson<br>Verson Verson Verson<br>Verson Verson<br>Verson Verson<br>Verson Verson<br>Verson Verson<br>Verson Verson<br>Verson Verson<br>Verson Verson<br>Verson Verson<br>Verson Verson<br>Verson Verson<br>Verson Verson<br>Verson<br>Verson Verson<br>Verson<br>Verson |       |
|                         | Nar Landolsk Pitrameter upseen: Bislänskurv anteknolog<br>Indextansion<br>ACXELIVersion<br>DFCCLIVersion<br>TFCLIVersion<br>TEXELVERSION<br>TEXELVERSION<br>TEXEL<br>TEXEL                                                              | Datestank adhumen Lootateta adhumen Gerizeten Adhumen adhumen<br>Wert<br>2.0.0.41<br>4.3.7<br>3.0.2000<br>3.102<br>3.122<br>3.12                                                                                                 | Bedantung<br>ACL_VS0MIDLU. Versin<br>DPTarchL.D.L.V. Versin<br>PT_200MIDL.VS.Versin<br>TT_Thermanklager CLL.Versin<br>TT_Thermanklager<br>TT_Thermanklager<br>TT_Th                                                                                                    |       |
|                         | Nausciolate Entender accesor: Deschelence antiender<br>Installation<br>ACROLLWeison<br>OFTCLLWeison<br>Mediculate/Weison<br>Termink/deschLWeison<br>Termink/deschLWeison<br>Termink/deschLWeison<br>Termink/deschLWeison<br>Termink/deschLWeison<br>Termink/deschLWeison                                                                                                    | Datebark adfarmer Loptateles adfarmer Gedieten Advaten adfarmer<br>285 41<br>225 51<br>312 000<br>312 2<br>312 2<br>312 3<br>312 31<br>312 31<br>312 31<br>312 31<br>312 312 31<br>312 312 31<br>312                                                                                                    | Bedestran<br>ACS-30540 D2. Vessor<br>D'Carroll. 201. Vessor<br>Thorse Calutabask Vesson<br>TS Internal Agents<br>TS Internal Agents<br>TS Internal Agents<br>TS Internal Vesson<br>TS Internal Vesson<br>TS Interna                                                                                                    |       |
|                         | Narusfordstar Extransfer ancesen: Esclovelacio antiéteden<br>Materialistica<br>Accilizatione<br>DCCLIAveision<br>DCCLIAveision<br>TRDALVersion<br>Medicalutatifiversion<br>Terminal alegand CLIAsson<br>Terminal alegand CLIAsson<br>Terminal alegand Terminal Alegand CLIAsson<br>Terminal alegand Terminal Alegand Terminal Alegand Termina                                                                                                    | Datectark adhumer Lootaleter adhumer Geolaten Adhumer Adhumer<br>Veri<br>3.2.9<br>3.12.0<br>3.12.2<br>3.12.2<br>3.                                                                                                    | Bedentung<br>ACL_VXMM DLVAven<br>DPGmDL DLVAven<br>Through Categories (Varian<br>Through Categories (Varian<br>Through Varian<br>Through Varian<br>Through Varian<br>Through Varian<br>Categories (Varian<br>Categories (Varian)<br>Categories (Varian)<br>Categories (Varian)<br>Categories (Varian)                                                                                                    |       |
|                         | Nar Landolste Pisrameter anzeisen:<br>Beschneter<br>ACXQLVersion<br>DTCQLVersion<br>DTCQLVersion<br>DTCQLVersion<br>TSDR/Version<br>TSDR/Version<br>TSDR/Version<br>TSDR/Version<br>TSDR/Version<br>TSDR/Version<br>DtCQLVersion<br>DtCQLVersio | Datatolak Judian Lootaleta Judi Jamer Gerizaten Judianen<br>Wert<br>2.0.041<br>4.3.7<br>3.12.0000<br>3.12.2<br>3.12.2<br>3.12.2<br>3.12.2<br>3.12.2<br>1.12.2<br>1.1                                                                                                    | Bedoutung<br>AC_LYSMMDL, Varian<br>D'Carolt, SLI, Varian<br>Thomas Dataseta Varian<br>Thomas Dataseta Varian<br>Thomas Varian<br>Thomas Varian<br>Thomas Varian<br>Thomas Varian<br>Dataseta S-aren<br>U ci Catak S-darva<br>U ci Catak S-darva                                                                                                    |       |
|                         | Narusfordate Paraméter ancesion: Esclavistuce antidention<br>Installation<br>ACCOLLIVINION<br>ITEXEL/VINION<br>ITEXEL/VINION<br>ITEXEL/VINION<br>ITEXEL/VINION<br>ITEXEL/VINION<br>ITEXEL/VINION<br>Itexel/VINION<br>Itexel/VINION<br>Itexel/VINION<br>Itexel/VINION<br>Itexel/VINION<br>Itexel/VINION<br>Itexel/VINION<br>Itexel/VINION<br>Itexel/VINION<br>Itexel/VINION<br>Itexel/VINION<br>Itexel/VINION                                                                                                    | Datastak Juditama Lootaleite Juli Jamer Gedizite's Aufoten Juli Jamer<br>Wert<br>3.02.69<br>3.12.000<br>3.12.02<br>2.12.2<br>2.12.2<br>2.12.2<br>2.12.2<br>2.12.2<br>2.12.2<br>2.12.2<br>2.12.2<br>2.12.2<br>3.12.0<br>3.12.00<br>3.12.00<br>3.12.0<br>3.12.00<br>3.12.00                                                                                                    | Bedeutaran<br>A.C., YAMIR D. Varen<br>D'Fornal L. D.L. Yaran<br>Thurson M. Varen<br>Theres Durchark Varian<br>15 Termina Jagen K. L. Varenn<br>15 Termina Jagen K. L. Varenn<br>15 Termina Jagen K. L. Varenn<br>15 Termina Jagen K. L. Varenn<br>15 Termina Jagen K. J. Varenn<br>16 Termina Jagen K. J. K. Start<br>16 Termina Jagen K. Start<br>16 Termina Jagen K. Start<br>16 Termina Jagen K. Start<br>16 Termina Jagen K. Start<br>16 Termina Jagen K. Start<br>16 Termina Jagen K. Start<br>16 Termina Jagen K. Start<br>16 Termina Jagen K. Start<br>17 Termina Jagen K. Start<br>17 Termina Jagen K. Start<br>18 Termina Jagen K. Start<br>18 Termina Jagen K. Start<br>1                                                                                                    |       |
|                         | Naruschots Parameterusceen: Beschreiburg enteinden<br>Machine Statistice<br>Accitatistice<br>Dir CatLiversion<br>Dir CatLiversion<br>Tradit Activersion<br>Tradit Activersion<br>Tradit Activersion<br>Tradit Activersion<br>Tradit Activersion<br>Tradit Activersion<br>Tradit Activersion<br>Dir Activersion<br>Tradit Activersion<br>Tradit Activersion<br>Dir Activersion<br>Tradit Activersion<br>Tradit Activersion<br>Dir Activersion<br>Tradit Activersion<br>Dir Activersion<br>Dir Activersion                                                                                                    | Datectark adfaume Lootateleta adfaume Gesizeten Adfauten adfaume<br>Wert<br>3.0.2 do<br>3.0.2 do<br>3.1.2 do<br>3.1.                                                                                                    | Bedantung<br>ACU, YOM, DL, Vergen<br>D'Corol, J. CJ, Vergen<br>PT, 2004 ACJ, Vergen<br>TT, Therman Market<br>TT Therman Market<br>Theorem Service ACJ, Vergen<br>Theorem Service ACJ, Vergen<br>Theorem Service ACJ, Vergen<br>Theorem Service ACJ, Vergen<br>CH, Clark AcJ, Vergen<br>CH, Clark AcJ, Ver                                                                                                    |       |

#### Gehen Si eauf die Karo-Weboberfläche

| Menü: | Einstellungen -> Registri             | ierung              |                         |                   |          |                                |  |
|-------|---------------------------------------|---------------------|-------------------------|-------------------|----------|--------------------------------|--|
|       | <b>Cti</b> Zeiterfassungsterminal     | Profil <del>-</del> | Ereignisse <del>-</del> | Einstellungen -   | System - |                                |  |
|       | Registrierung                         |                     |                         |                   |          |                                |  |
|       | An Managementsystem                   |                     |                         |                   |          |                                |  |
|       | Gerät ist nicht registriert. Es werde | en keine Da         | ten und Ereignis        | se synchronisert. |          |                                |  |
|       |                                       |                     |                         |                   |          | Registrieren                   |  |
|       | Rolle: Experte Abmelden               |                     |                         |                   |          | © 1990 - 2022 CTI GmbH Leipzig |  |

#### Auswahl Registrieren am TService direkt

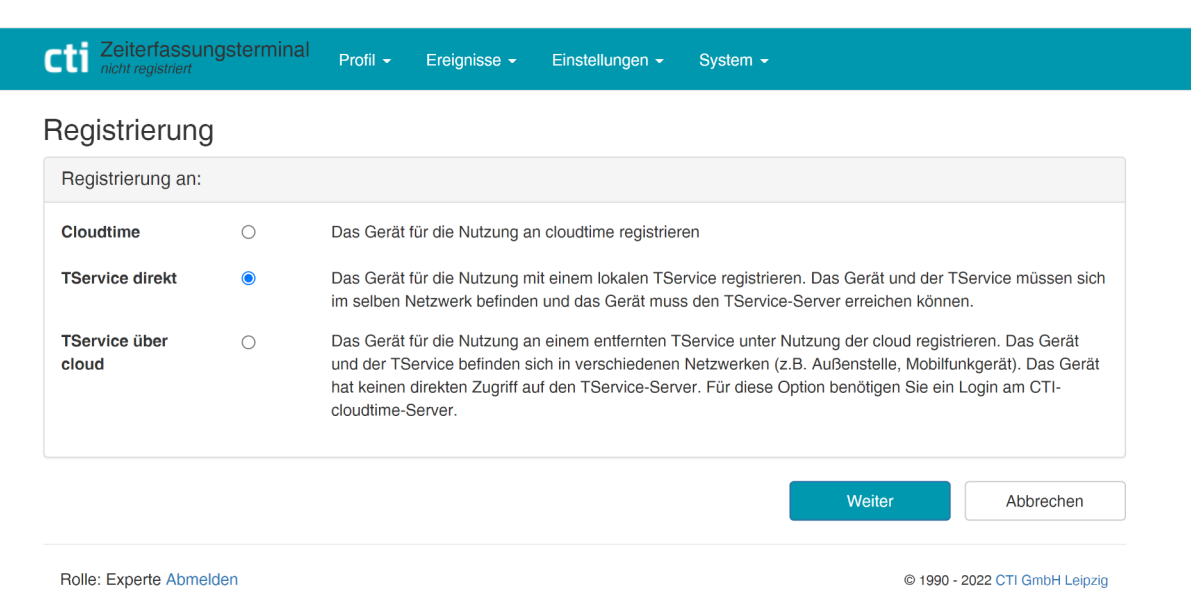

#### Karo am TService registrieren

IP-Adresse des TService und Datahub\_Secret aus TService

| OCIVICE UITER                                                                                |                                                                                                    |                                                                                                    |
|----------------------------------------------------------------------------------------------|----------------------------------------------------------------------------------------------------|----------------------------------------------------------------------------------------------------|
| TService-Host *                                                                              | 192.168.2.208<br>http://192.168.2.208:80/DatahubTS.Service                                                                                                    | Geben Sie den Hostnamen oder die IP-Adresse des Servers an, mit<br>dem sich das Gerät synchronisieren soll.                                                                                                    |
| Datahubsecret *                                                                              | ed989d63-8c59-4c93-82e2-2f30900fb8e<br>Verbindung erfolgreich                                                                                                    | Die Angabe finden Sie auf der TService-Diagnosewebseite (TSUI).<br>http://192.168.2.208:80/TSWebservice/TSUI                                                                                                    |
| Gerätename *                                                                                 | ZT-c6-8a-62-25 Haupteingang                                                                                                    | Wählen Sie einen Gerätenamen, aus dem der Gerätestandort<br>erkennbar ist.                                                                                                    |
| Ereignisse senden                                                                            |                                                                                                    |                                                                                                    |
| Download Profil                                                                              |                                                                                                    |                                                                                                    |
| Um die Geräteeinric<br>Zeitwirtschaft. Ansch<br>Gerät zu übernehme<br>Profil / Zeiterfassung | htung abzuschließen speichern Sie die Änderunge<br>nließend Synchronisieren das Zeiterfassungsprofil<br>en. Die Synchronsierung erfolgt automatisch (Stan-<br>gsprofil). | en, starten das Gerät neu und generieren ein Zeiterfassungsprofil in der<br>mit dem Gerät, um Ihre Daten (Mitarbeiter und Einstellungen) ins<br>dardeinstellung stündlich) oder kann manuell gestartet werden (Menü |

Diese Seite prüft direkt bei der Eingabe die Verbindungen.

Sind diese korrekt, können Sie z.B. mit dem angezeigten Link direkt zur Tservice-Diagnoseseite (TSUI) navigieren, um dort den Datahubsecret zu kopieren.

Nach Eingabe des Datahubsecret wird direkt die Verbindung zum Tservice geprüft.

Ist die "Verbindung erfolgreich" kann das Karogerät mit dem Datahub kommunizieren.

Neustart erforderlich. Beim Neustart ist die Funktion des Gerätes für einige Minuten außer Betrieb. Jetzt neu starten

Starten Sie jetzt das Gerät neu.

Nach dem Start verbindet sich das Gerät mit dem Datahub und lädt das durch den Tservice bereitgestellte ZE-Profil.

Das Gerät meldet sich mit der Anzeige des Dashboards. Hier sollte die "Anzahl Personen" der entsprechen, die Sie in der SageHR dem Gerät zugewiesen haben.

Eine Buchung mit einem Transponder sollte jetzt erfolgreich verlaufen.

| Cti Zeiterfassungsterminal | Profil - | Einstellungen - | Ereignisse 👻 | System +          |                     |  |
|----------------------------|----------|-----------------|--------------|-------------------|---------------------|--|
| Terminalbedienung          |          |                 |              | Systeminfo c      |                     |  |
| Gestartet                  |          |                 | •            | Controllertyp     | ZT                  |  |
|                            |          |                 |              | Seriennummer      | ZT.190688           |  |
|                            |          |                 |              | letzte Systemzeit | 28.06.2021 15:14:05 |  |
|                            |          |                 |              | Anzahl Personen   | 6                   |  |
|                            |          |                 |              | Anzahl Ereignisse | 0                   |  |

#### Zeiterfassungsprofil ZE-Profil

Im Zeiterfassungsprofil ZE-Profil werden dem Karo-Gerät

- Konfigurationsdaten
- Mitarbeiterdaten

zur Verfügung gestellt.

Das Downloaden des Zeiterfassungsprofils erolgt:

- Nach dem Neustart des Gerätes
- Per Klick auf den Download-Button in der Weboberfläche des Gerätes
- Automatisch je nach der Einstellung im Karo-Gerät

ACHTUNG:

Der Tservice stellt nur dann ein neues ZE-Profil zur Verfügung, wenn sich Änderungen zum vorherigen ZE-Profil ergeben haben.

Das aktuelle ZE-Profil wird in folgendem Verzeichnis abgelegt und kann zu Diagnosezwecken gebutzt werden.

| 📑    🛃 📑 =    DCF     |                  |                                   |                  |           | -                     | ×   |
|-----------------------|------------------|-----------------------------------|------------------|-----------|-----------------------|-----|
| Datei Start Freigeben | Ansicht          |                                   |                  |           |                       | ~ 🕐 |
| ← → ×  📙 « Progra     | am Files (x86) 🚿 | CTI > TService > DAT > LOG > LOGD | EVICE > DCF      |           | マ Ö "DCF" durchsuchen | P   |
| Coloralla uniff       |                  | Name                              | Änderungsdatum   | Тур       | Größe                 | ^   |
| Pasitan               |                  | Base00137_20220907142638.xml      | 07.09.2022 14:26 | XML-Datei | 10 KB                 |     |
| Devicion              | <i>#</i>         | Base00140_20220906105457.xml      | 06.09.2022 10:54 | XML-Datei | 13 KB                 |     |

### Zeiterfassungsprofil Download per Button-Klick

Menü: Profil -> Zeiterfassungsprofil

Drücken Sie auf Download

Das Beispiel in der unteren Abbildung zeigt einen erfolgreichen Download des ZE-Profils. 8 Ausweise sind an diesem Gerät gültig und können getestet werden.

| ellenassungs                                                      | profil                                          |
|-------------------------------------------------------------------|-------------------------------------------------|
| In das Zeiterfassung                                              | sterminal herunterladen                         |
| Managementsystem                                                  | 192.168.2.208 Download                          |
| In das Zeiterfassung                                              | sterminal importieren -                         |
| Datei                                                             | Datei auswählen Keine ausgewählt Upload         |
| Datei ist signiert                                                |                                                 |
| Info                                                              |                                                 |
|                                                                   |                                                 |
| Letzte<br>Aktualisierung                                          | 06.09.2022 00:02:17                             |
| Letzte<br>Aktualisierung<br>Zuletzt geprüft                       | 06.09.2022 00:02:17<br>08.09.2022 17:55:45      |
| Letzte<br>Aktualisierung<br>Zuletzt geprüft<br>Anzahl Mitarbeiter | 06.09.2022 00:02:17<br>08.09.2022 17:55:45<br>8 |

Rolle: Experte Abmelden

© 1990 - 2022 CTI GmbH Leipzig

### Zeiterfassungsprofil automatischer Download

Menü: Profil -> Automatische Aktualisierung

Die Einstellungen können sein:

- Intervall hh:min:sek
- Download täglich zu einer bestimmten Uhrzeit
- Nie (Download somit nur nach Buttonklick in Geräteoberfläche)

Unabhängig von den Automatikeinstellungen wird durch den Haken bei Benachrichtigung ein Notification-Service aktiviert. Dieser informiert das Gerät, dass ein neues ZE-Profil im Datahub abgelegt wurde. Das Gerät aktiviert sofort die Download-Routine.

| Automatische /        | Aktualisierung bearbeiten |
|-----------------------|---------------------------|
| Aktualisierungshäufi  | jkeit                     |
| Name *                | SyncZEProfile             |
| Häufigkeit *          | Intervall v               |
| Intervall *           | 01:00:00                  |
| Erweiterte Einstellun | gen                       |
| Benachrichtigung      |                           |
| Managementsystem      |                           |
| Kommentar             | optional                  |
|                       |                           |

Rolle: Experte Abmelden

© 1990 - 2022 CTI GmbH Leipzig

#### Ausweise testen

Nach dem Laden des Zeiterfassungsprofils sind die gültigen Ausweise im Karo aktiv. Halten Sie einen Ausweis vor den Leser des Gerätes. Sie sollten eine Buchung auslösen können.

#### Menü: Ereignisse -> Anzeigen

Hier können Sie die Buchungen im Gerät einsehen.

| X Alle Löschen | eren X                                                                                                    | 05.07.2021 00:00              | is                      | VOI                |
|----------------|----------------------------------------------------------------------------------------------------|-------------------------------|-------------------------|--------------------|
| X Alle Löschen | eren X                                                                                                    | 05.07.2021 23:59 C Aktualisie | is 👘 of of one of the   |                    |
|                |                                                                                                    |                               | 05.07.2021 23:59        | Bis                |
| ÷              | Transponder (Code)                                                                                                    | 🔻 Тур                         | 1                       | eit                |
|                | 8066F0B2283404                                                                                                    | Kommen                        | 07.2021 14:36:28        | 5.07.2021          |
|                | ✓ Transponder (Code) Gesendet                                                                                            |                               | eit                     | Zeit               |
|                | Inansponder (Code)         Gesendet           8066F0B2283404           V           Transponder (Code)           Gesendet | Kommen                        | 07.2021 14:36:28<br>ait | 05.07.2021<br>Zeit |

#### Buchungen automatisch zum Datahub senden

Standardmäßig sendet das Karo zyklisch alle Buchungen in den Datahub. Voreingestellt ist ein Intervall von 10 Sekunden. Diese Einstellungen können Sie ändern.

Menü: Ereignisse -> Automatisches Senden

Die Einstellungen können sein:

- Intervall hh:min:sek
- Upload täglich zu einer bestimmten Uhrzeit
- Nie ( Upload somit nur nach Buttonklick in Geräteoberfläche Menü Ereignisse -> Status und Upload - Button )

| Cti Zeiterfassungsterminal<br>Haupteingang@192.168.2.208 | Profil 👻 | Ereignisse 👻 | Einstellungen - | System - |
|----------------------------------------------------------|----------|--------------|-----------------|----------|
| matische Aktualis                                        | ierung   | bearbeite    | n               |          |

| Aktualisierur | ngshäufigl | keit       |   |
|---------------|------------|------------|---|
| Ν             | lame *     | SyncEvents |   |
| Häufi         | gkeit *    | Intervall  | ~ |
| Inte          | ervall *   | 00:00:10   |   |

#### Buchungen manuell zum Datahub senden

Das Senden kann manuell erzwungen werden Karo Web-Oberfläche

Menü: Ereignisse - Senden

#### Betätigen Sie den "Upload"-Button

| Cti Zeiterfassungs<br>Haupteingang@192.1 | sterminal<br><i>188.2.208</i> Profil - Ereignisse - Einstellungen - System - |  |  |  |
|------------------------------------------|------------------------------------------------------------------------------|--|--|--|
| Ereignisse                               |                                                                              |  |  |  |
| Zum Managementsystem senden              |                                                                              |  |  |  |
| Managementsystem                         | 192.168.2.208 Upload                                                         |  |  |  |
| Info                                     |                                                                              |  |  |  |
| Anzahl Ereignisse                        | 0                                                                            |  |  |  |
| Letztes Ereignis                         | 08.09.2022 20:24:39                                                          |  |  |  |
| Letztes Senden                           | 08.09.2022 20:24:49                                                          |  |  |  |

### Sendestatus der Buchungen im Karo

Die im Gerät befindlichen Buchungen werden auf der Weboberfläche, sowie im Display des Karo angezeigt. Wird bei Ereignisse oder Anzahl Ereignisse "O" angezeigt, sind alle Buchungen in den Datahub gesendet worden.

| Gerätestatus           |                     |
|------------------------|---------------------|
| Mitarbeiter:           | 10                  |
| Buchungen:             | 0                   |
| Letztes Senden:        | 09.07.2019 15:04:03 |
| Letzte Buchung:        | 09.07.2019 15:03:59 |
| Letzte Aktualisierung: | 09.07.2019 15:10:46 |
|                        |                     |

#### **Ereignisse auslesen**

Sind die Buchungen / Ereignisse im Datahub, müssen Sie in die Tservice-Datenbank und in die SageHR übertragen werden. Das geschieht automatisch nach der in Sage hinterlegten Aufgabenplanung oder manuell wie folgt:

TService-Diagnoseseite

"Terminalereignisse auslesen" führt zur Übernahme der Ereignisse aus dem Datahub in die TService-Datenbank

Sage HR

"Terminalereignisse abrufen" führt zur Übernahme der Ereignisse aus der TService-Datenbank in die Sage HR.

# Aufgabenplanung in Sage HR

Für die Karo-Geräte definieren Sie folgende "Geplante Aufgaben"

CTI - Terminalereignisse abrufen

CTI - Terminaldefinitionen senden - Parameter: Terminalparameter senden

### Weitere Aufgaben sind beim Karo NICHT notwendig !

#### Beispiel:

|                                                        | daten                                                                   |                  |                                                                                                    |                                                                                                    |
|--------------------------------------------------------|-------------------------------------------------------------------------|------------------|----------------------------------------------------------------------------------------------------|----------------------------------------------------------------------------------------------------|
| Nummer:                                                | 1                                                                       | Deaktiviert      | Zeitraum der Aktivität                                                                               |                                                                                                    |
| Job:                                                   | CTI - Terminalereigni                                                   | isse abrufen 🗸 🗸 | Intervall:                                                                                           | Täglich (Intervall) 🗸 🗸                                                                                                    |
| Geräte:                                                | alle                                                                    | ~                | Zyklus:                                                                                              | 100 Sekunden                                                                                                    |
| Parameter:<br>Priorität:                               | 50                                                                      | Time Out: 30     | Aufgabe ausführen ar<br>von: 00:00 bis                                                               | Tag der Woche     23:59                                                                                                    |
| Grund                                                  | daten                                                                   |                  | L<br>Zuletzt ausgeführt: 08.09.2022 - 19                                                             | 9:07                                                                                                    |
|                                                        | laarten                                                                 |                  |                                                                                                    |                                                                                                    |
| Nummer:                                                | 6                                                                       | Deaktiviert      | Zeitraum der Aktivität                                                                               |                                                                                                    |
| Nummer:<br>Job:                                        | 6<br>CTI - Terminaldefiniti                                             | Deaktiviert      | Zeitraum der Aktivität                                                                               | Täglich (Intervall)                                                                                                    |
| Nummer:<br>Job:<br>Geräte:                             | 6<br>CTI - Terminaldefiniti<br>Karo-Geräte                              | Deaktiviert      | Zeitraum der Aktivität<br>Intervall:<br>Zyklus:                                                      | Täglich (Intervall) ∨<br>3600 ♀<br>Sekunden                                                                                                    |
| Nummer:<br>Job:<br>Geräte:<br>Parameter:               | 6<br>CTI - Terminaldefinit<br>Karo-Geräte<br>Terminalparameter s        | Deaktiviert      | Zeitraum der Aktivität<br>Intervall:<br>Zyklus:<br>Offset:                                           | Täglich (Intervall)       ✓         3600       ◆         Sekunden       Sekunden                                                                                                    |
| Nummer:<br>Job:<br>Geräte:<br>Parameter:<br>Priorität: | 6<br>CTI - Terminaldefiniti<br>Karo-Geräte<br>Terminalparameter s<br>50 | Deaktiviert      | Zeitraum der Aktivität<br>Intervall:<br>Zyklus:<br>Offset:<br>Aufgabe ausführen ar<br>von: 00:00 bi: | Täglich (Intervall)       ✓         3600       Image: Sekunden         Image: Image: Sekunden       Tag der Woche         Image: Image: Image: Image: Sekunden       Tag der Woche         Image: Image: I |

# Netzwerkeinstellungen

#### **Kommunikation LAN**

Menü: Einstellungen -> Netzwerk -> LAN

Nehmen Sie hier die Einstellungen für die LAN-Anbindung des Karo vor.

Beachte: Auslieferungszustand "DHCP" Für die Kommunikation ist keine feste IP-Adresse notwendig Wird der DHCP-Server nicht erreicht, wird **192.168.100.100** eingestellt und auch im Info-Display des Karo angezeigt.

| Cti Zeiterfassungster    | minal Profil - Einstellungen - Ereignisse | System - |  |
|--------------------------|-------------------------------------------|----------|--|
| Vetzwerk                 |                                           |          |  |
| LAN                      |                                           |          |  |
| TCP/IPv4 - Einstellungen |                                           |          |  |
| Netzwerkadapter          | eth0                                      |          |  |
| MAC-Adresse              | 00:0C:C6:87:AF:29                         |          |  |
| IP-Adresse automatisch   | beziehen                                  |          |  |
| O Folgende IP-Adresse ve | Folgende IP-Adresse verwenden             |          |  |
| IP-Adresse               | 192.168.2.126                             |          |  |
| Subnetzmaske             | 255.255.255.0                             |          |  |
| Standardgateway          | 192.168.2.1                               |          |  |
| DNS                      | 192.168.2.1                               |          |  |
|                          |                                           |          |  |
|                          | Übernehmen und Aktivieren                 |          |  |

Standardmäßig sendet das Karo zyklisch alle Buchungen in den Datahub. Voreingstellt ist ein Intervall von 10 Sekunden.

Diese Einstellungen können Sie ändern.

Menü: Ereignisse -> Automatisches Senden

Die Einstellungen können sein:

- Intervall hh:min:sek
- Upload täglich zu einer bestimmten Uhrzeit
- Nie ( Üpload somit nur nach Buttonklick in Geräteoberfläche Menü Ereignisse -> Status und Upload - Button )

# Netzwerkeinstellungen

### Kommunikation WLAN

Menü: Einstellungen -> Netzwerk -> WLAN

Mit dem Button "Suche WLAN" wird nach verfügbaren WLAN-Verbindungen gesucht. Aus der gezeigten Liste wählen Sie die gewünschte SSID. Nehmen Sie weiter die Einstellungen für die WLAN-Anbindung des Karo vor.

#### Beachte: WLAN wird nur angezeigt, wenn ein WLAN-Modul verbaut ist. Nach Aktivieren der WLAN-Verbindung, wird die LAN Adresse auf **192.168.0.1** gesetzt.

| Wenn WI AN aktiv                                  | ist werden die LAN-Einstellungen n | ach Übernehmen und | Aktivieren wie folgt gesetzt: In-Adresse = 192 168 0.1. Netzmaske = 255 255 0.0 |
|---------------------------------------------------|------------------------------------|--------------------|---------------------------------------------------------------------------------|
|                                                   |                                    |                    | aurianan ina ra <b>g</b> i gaaaan iyo nasaas - room corriginaan - moomooroo     |
| LAN WLan                                          |                                    |                    |                                                                                 |
| TCP/IPv4 - Einstellungen                          |                                    |                    |                                                                                 |
| Drahtlose Netzw                                   | rerkverbindung aktivieren          |                    |                                                                                 |
| Netzwerkadapter                                   | wlan0                              |                    |                                                                                 |
| MAC-Adresse                                       | 3C:49:37:06:49:E5                  |                    |                                                                                 |
|                                                   | 00101010010120                     |                    |                                                                                 |
| SSID                                              | SSID                               |                    | Suche WLAN                                                                      |
| Passwort                                          |                                    |                    |                                                                                 |
| IP-Adresse automatisch     Eolgende IP-Adresse vo | n beziehen                         |                    |                                                                                 |
|                                                   |                                    |                    |                                                                                 |
| IP-Adresse                                        | 192.168.0.1                        |                    |                                                                                 |
| Subnetzmaske                                      | 255.255.255.0                      |                    |                                                                                 |
| Standardgateway                                   | 192.168.0.2                        |                    |                                                                                 |
| DNS (primär)                                      | 192.168.2.1                        |                    |                                                                                 |
|                                                   |                                    |                    |                                                                                 |

# Zeit stellen

Menü: Einstellungen -> Datum & Uhrzeit

Nehmen Sie hier die gewünschten Einstellungen vor. Wir empfehlen die Nutzung eines Zeitservers, da die interne Clock des Karo von der tatsächlichen Zeit über einen längeren Zeitraum abweichen kann.

| Cti Zeiterfassung     | isterminal Profil - Einstellungen - | Ereignisse - System -   |
|-----------------------|-------------------------------------|-------------------------|
| Datum & Uhrze         | əit                                 |                         |
| Aktuell               |                                     |                         |
| letzte Systemzeit     | 28.06.2021 16:01:40                 |                         |
| Zeitzone              | Europe/Berlin                       |                         |
| aktiver Zeitserver    | pool.ntp.org                        |                         |
| Zeitserver einstellen |                                     |                         |
| Server:               | pool.ntp.org                        | zB.:<br>de.pool.ntp.org |
|                       |                                     | Übernehmen              |
| Zeitzone ändern       |                                     |                         |
| Zeitzone              | Europe/Berlin 🗸                     |                         |
|                       |                                     | Übernehmen              |
| Manuelles Einstellen  | von Datum und Zeit                  |                         |
| Datum und Uhrzeit     | 28.06.2021 16:01:40                 |                         |
|                       |                                     | Übernehmen              |
|                       |                                     |                         |

### Einstellungen für Transponderleser

Menü: Einstellungen -> Transponder

RFID-Leser lesen UID's von Transpondern unterschiedlich. Wenn z.B. bereits aus anderen Anwendungen Stammdaten mit konkreten Transponder-UID's existieren, die anders ausgelesen werden als im Karo, können die Leseparameter hier angepasst werden.

Empfohlenes Vorgehen:

Auslesen des Transponders am Karo - Transponder vor Leser halten. Im Display wird die gelesene Nummer angezeigt. Vergleichen Sie diese mit Ihrer erwarteten Nummer. Ggf. müssen Sie die Leserparameter anpassen. Wählen Sie die richtige Transponderart und nehmen Sie die gewünschten Änderungen vor.

Hilfreich dabei ist die Kovertierungsprüfung (gelber Pfeil), nachdem Sie Ihre Konvertierungen eingegeben haben.

Nach dem Übernehmen und Neustart des Karo prüfen Sie die Lesung noch einmal am Gerät, wie oben beschrieben.

| Cti Zeiterfassungsterminal | rofil • Einstellungen • Ereignisse • S                                                                                | System -                       |  |  |  |  |
|----------------------------|----------------------------------------------------------------------------------------------------|--------------------------------|--|--|--|--|
| Neustart erfo              | Neustart erforderlich. Beim Neustart ist die Funktion des Gerätes für einige Minuten außer Betrieb. Jetzt neu starten |                                |  |  |  |  |
| Transponder                |                                                                                                    |                                |  |  |  |  |
| EM Hitag V4050 Legic       | Mifare Classic Mifare DESFire (Aktiv)                                                                                 |                                |  |  |  |  |
| Einstellungen aktiv        |                                                                                                    |                                |  |  |  |  |
| Konvertierungsschritt 1    | Rechts_Abschnei 🖌 2                                                                                                   |                                |  |  |  |  |
| Konvertierungsschritt 2    | Resultierende_La 🗸 10                                                                                                 |                                |  |  |  |  |
| Konvertierungsschritt 3    | Keine V 0                                                                                                    |                                |  |  |  |  |
| Konvertierungsschritt 4    | Keine 🗸 0                                                                                                    |                                |  |  |  |  |
| Fallback                   |                                                                                                    |                                |  |  |  |  |
| Allgemein                  |                                                                                                    |                                |  |  |  |  |
|                            |                                                                                                    | Übernehmen Abbrechen           |  |  |  |  |
| Einstellungen prüfen       |                                                                                                    |                                |  |  |  |  |
| Typ Mifare DESFire V       | Eingabe 0F034777CE00FF                                                                                                | Ausgabe 034777CE00 Prueten     |  |  |  |  |
| Rolle: Experte Abmelden    |                                                                                                    | © 1990 - 2021 CTI GmbH Leipzig |  |  |  |  |

# **Einstellungen und Konfiguration**

### Automatikmodus

Das Karogerät kann in 2 Automatikmodi betrieben werden.

- Logische Buchungsfolge
- Kommen / Gehen Voreinstellung

Der Automatikmodus kann durch Wechsel in den "Modus Manuell" am Karo-Gerät unterbrochen werden, bevor der Transponder vor den Leser gehalten wird.

Im Manuellen Modus können alle "manuelle Eingaben" z.B. Zusatzeingaben ausgeführt werden oder Kontostände abgerufen werden.

### Logische Buchungsfolge

#### Aktivierung in Sage HR

| Grunddaten               | Verbindungsparameter                                     | weitere Parameter | Leser                    | Türen                 |
|--------------------------|----------------------------------------------------------|-------------------|--------------------------|-----------------------|
|                          |                                                          |                   |                          |                       |
| Bedienfehlerbehandlun    | ng:                                                      | $\sim$            | Kommt-Voreinstellung:    |                       |
| Zutrittsereignis-Logging | g: nicht loggen                                          | ~                 | Geht-Voreinstellung:     |                       |
| Automatische Buchung     | Automatische Buchungsfolge: automatische Buchungsfolge a |                   | Dauer für Buchungsbestä  | tigung in sek.:       |
|                          |                                                          |                   | Schließberechtigung per  | Terminal schreiben    |
|                          |                                                          |                   | Anzeigedauer für externe | Eingaben in sek.:     |
|                          |                                                          |                   | PinLänge:                |                       |
|                          |                                                          |                   | Alle Ausweise am Termina | al akzeptieren        |
|                          |                                                          |                   | Zeitverschiebung zwische | n Server und Terminal |

Die Buchungen erfolgen im Wechsel "Kommen - Gehen - Kommen " ohne dass eine Taste für diese Buchungen betätigt werden muss.

Folgt einer "Kommen"-Buchung 660 Minuten lang keine weitere Buchung ( Gehen), wird die nächste Buchung wieder als "Kommen"-Buchung ausgeführt. Das gleiche Schema gilt für die "Gehen"-Buchung.

Das verhindert eine Verschiebung der Ereignisse, wenn einmal vergessen wird zu buchen. Die 660 Minuten sind fix im ZE-Profil hinterlegt.

### Kommen / Gehen Voreinstellung

#### Aktivierung in Sage HR

| Grunddaten                | Verbindungsparameter     | weitere Parameter             | Leser                 | Türen                       |                 |
|---------------------------|--------------------------|-------------------------------|-----------------------|-----------------------------|-----------------|
| Bedienfehlerbehandlung    | :                        | ~                             | Kommt-Voreinstellung  | : Kommen_Voreinstellun      | g 00:00-12:00 🗸 |
| Zutrittsereignis-Logging: | nicht loggen             | ~                             | Geht-Voreinstellung:  | Gehen_Voreinstellung        | 12:00 - 24:00 🗸 |
| Automatische Buchungs     | folge: automatische Buch | nungsfolge deaktiviert $\vee$ | Dauer für Buchungsbe  | estätigung in sek.:         | 5               |
|                           |                          |                               | Schließberechtigung p | per Terminal schreiben      |                 |
|                           |                          |                               | Anzeigedauer für exte | erne Eingaben in sek.:      | 0 ≑             |
|                           |                          |                               | PinLänge:             |                             | 0 韋             |
|                           |                          |                               | Alle Ausweise am Ter  | minal akzeptieren           |                 |
|                           |                          |                               | Zeitverschiebung zwis | chen Server und Terminalzei | it: 0 韋         |

#### Zusatzeingaben

Werden keine Berechtigungen angegeben, erscheint im Display nur die "Kommen" und "Gehen" Taste zur Auswahl.

| Grunddaten   | CTI - Medien         | Zuordnung |                |
|--------------|----------------------|-----------|----------------|
| Ausweis-Nr.: | D075520              |           | Berechtigungen |
| Kennung:     | 8066F0B2283404       |           | Zusatzeingabe  |
| Ausweistyp:  | Mitarbeiterausweis   | ~         |                |
| Bemerkung:   |                      |           | ☐ Kontostände  |
|              | Ausweis ist gesperrt |           |                |

Wird "Dienstgänge" aktiviert, erscheint im Display zur Auswahl Kommen / Gehen Dienstende / Dienstbeginn

Wird "Kontostände" aktiviert, können über die Info-Taste die eingerichteten Kontostände abgerufen werden.

Sollen weitere Zusatzeingaben aktiviert werden, müssen diese in der SageHR als Zusatzeingaben definiert werden.

Zum Beispiel Zusatzeingabe "Hofdienst"

| Grunddaten                                                   | Untertägige Wirkung | Ganztägige Wirkung | Bereitschaftsdienste                                                                                                    |
|--------------------------------------------------------------|---------------------|--------------------|----------------------------------------------------------------------------------------------------|
| Nummer:<br>Bezeichnung:<br>Kurzbezeichnung:<br>Beschreibung: | 11<br>Hofdienst     |                    | Gültigkeit<br>von: 01.01.2022 v bis: v<br>Erfassung<br>Terminal<br>Text am Terminal: Hofdienst<br>Terminalgruppe Karo-Geräte v<br>Web Terminal |

Wird eine Zusatzeingabe definiert, wird ein zusätzliches Tastenpaar

Kommen + Zusatzeinagbe

Gehen + Zusatzeinagbe

auf dem Gerätedisplay angezeigt.

Bei Betätigen dieser Tasten wird man zu einer Liste der definierten Zusatzeingaben geführt. Nach der entsprechenden Auswahl und Bestätigung erfolgt die Buchung mit Zusatzeingabe.

# Sonderfall Pausen

Eine Pause kann als eigene Taste Pausenbeginn Pausenende definiert werden.

| Nummer: 1   Bezeichnung: Pausebezeichnung   Kurzbezeichnung:   Beschreibung: Erfassung   Erfassung Terminal   Text am Terminal: Pause   Terminalgruppe Allgemein, Lookups, Karo-Geräte   Web Terminal |  |
|----------------------------------------------------------------------------------------------------|--|

Wird im Eingabefeld "Text am Terminal" das Wort "Pause" eingetragen, wird im Gerätedisplay ein Tastenpaar Pausenbeginn / Pausenende angezeigt.

**Einstellungen Allgemein** 

Einstellungen in der Karo-Weboberfläche

Menü: Einstellungen -> Allgemein

SysLogPermanent: dient Diagnosezwecken -> Standard deaktiviert UpdateProfileByNotification: aktiviert den Notification-Service zur ZE-Profil Aktualisisierung

### Einstellungen Zeiterfassung

Einstellungen in der Karo-Weboberfläche

Menü: Einstellungen -> Zeiterfassung

Auswahl einer der angezeigten Kategorien, wobei die Inhalte weitgehend selbsterklärend sind.

# Diagnose und Fehlerbehandlung

## Dashboard

Im Dashboard werden die wichtigsten Statusinformationen zum Karo angezeigt.

- Aktuelle Netzwerkverbindung
- Anzahl der gültigen Ausweise im Gerät
- Anzahl der noch nicht im Datahub abgelegten Buchungen

### Netzwerkmonitor

Einstellungen in der Karo-Weboberfläche

Menü: System -> Netzwerkmonitor

Hier sehen Sie die Verbindungsstati der Netzwerkeinstellungen. Mit "Namensauflösung und Ping prüfen" können Sie z.B. die Erreichbarkeit des TService testen.

| DefaultDeviceName @192.1 | 68 Piolit 👻       | Ereignisse • | Einstellungen • | System • |         |           |
|--------------------------|-------------------|--------------|-----------------|----------|---------|-----------|
| Netzwerkmonitor          | c                 |              |                 |          |         |           |
| Netzwerkadapter          |                   |              |                 |          |         |           |
| Name                     |                   |              |                 |          | Status  |           |
| LAN                      |                   |              |                 |          | 0       |           |
| VPN                      |                   |              |                 |          | 0       |           |
| Namensauflösung und Pir  | ng prüfen         |              |                 |          |         |           |
| Host oder IP             | 192.168.242.6     |              |                 |          |         |           |
|                          |                   |              |                 |          |         | Ausführen |
|                          | Namensauflösung ( | DNS) Ok      |                 |          | Ping Ok |           |
|                          |                   |              |                 |          |         |           |
|                          |                   |              |                 |          |         |           |

### Geräte-Logs

Karo - Weboberfläche

Menü: System -> Protokoll

Die Standardeinstellung ist:

Log Devicecontroller Loglevel INFO

Wir empfehlen nach erfolgter Diagnose diese Werte für den normalen Betrieb wieder auf die Standardwerte zurückzusetzen.

# Diagnose und Fehlerbehandlung

## Tipps zu Fehlern

Wenn trotz des beschriebenen Vorgehens bei der Inbetriebnahme Fehler auftreten, prüfen Sie bitte folgende Einstellungen:

Karo Weboberfläche

Menü: Profil -> Signierung Menü: Einstellungen -> Zeiterfassung Signierung Booking Wildcard inaktiv inaktiv

# Sicherheit

### Passwortwechsel

Nehmen Sie nach der Inbetriebnahme einen Passwortwechsel vor.

Karo Weboberfläche

Menü Einstellungen -> Passwort

ACHTUNG: Das Rücksetzen eines Passwortes kann zur Zeit nur durch die CTI GmbH erfolgen.

| Pritunl               | 🗙 🛛 🤁 TeamCTI Team Backlog it | ems Bac 🗙 🛛 🎁 🛛 An Unterhaltung                   | teilnehmen × cti Passwort | × 🕄 Einstellungen         | $\times   +$ |
|-----------------------|-------------------------------|---------------------------------------------------|---------------------------|---------------------------|--------------|
| .168.2.126/PasswortAe | ndern                         |                                                   |                           |                           |              |
|                       | Cti Zeiterfassungsterminal    | Profil - Einstellungen - Er                       | eignisse - System -       |                           |              |
|                       | Passwort                      |                                                   |                           |                           |              |
|                       | Nutzerrolle                   | <ul><li>Standard Nutzer</li><li>Experte</li></ul> |                           |                           |              |
|                       | Passwort *                    |                                                   |                           |                           |              |
|                       | Passwort Wiederholung *       |                                                   |                           |                           |              |
|                       |                               | Passwort a                                        | indem                     |                           |              |
|                       | Rolle: Experte Abmelden       |                                                   |                           | © 1990 - 2021 CTI GmbH Le | eipzig       |

# Systemmenü

# Firmwareupdate / Werkseinstellungen / ...

Karo Weboberfläche

Menü: System -> ...

Hier finden Sie einige Menüs zu folgenden Funktionen:

- Sichern & Wiederherstellen
- Firmwareupdate
- Werkseinstellungen
- Reorganisation

| Cti Zeiterfassungsterminal Profil - Ereignisse - Einstellungen - | System -                                         |
|------------------------------------------------------------------|--------------------------------------------------|
| Netzwerkmonitor o                                                | Über                                             |
| Netzwerkadapter                                                  | Protokolle Netzwerkmonitor                       |
| Name                                                             | Sichern & Wiederherstellen Status                |
| LAN                                                              | Firmwareupdate Werkseinstellungen Reorganisation |
| Namensauflösung und Ping prüfen                                  | Neustart                                         |
| Host oder IP google.de                                           | Austühren                                        |
|                                                                  |                                                  |

Rolle: Experte Abmelden

© 1990 - 2021 CTI GmbH Leipzig

# FAQ

# Persönliche Begrüßung im Karobildschirm

Die Einstellung, dass ein Mitarbeiter am Karo mit Vornamen, namen begrüßt wird nehmen Sie in der SageHR vor.

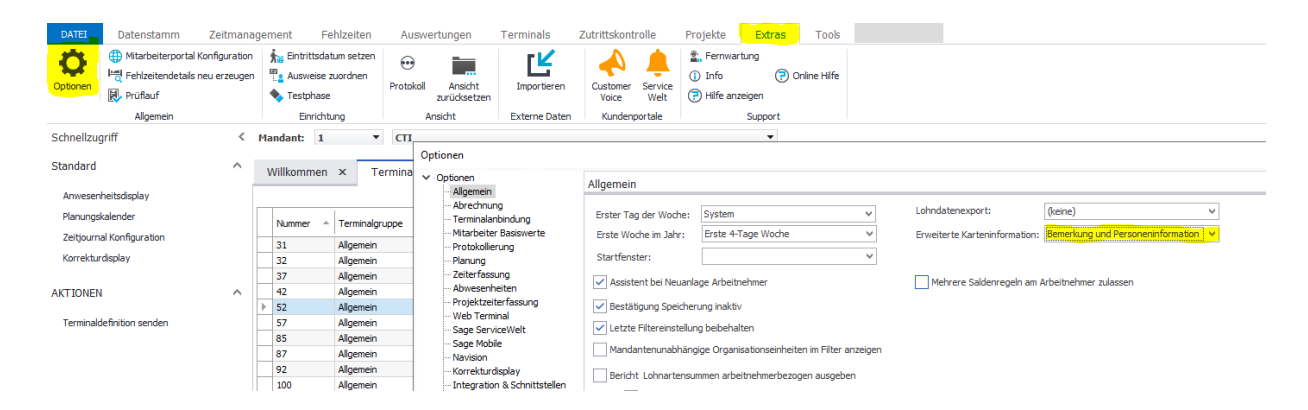

# FAQ

#### Nutzung der Iconlib für individuelle Icons

Das Karo nutzt eine Iconbibliothek, um Eingabetasten mit Icons und Ausschriften zu versehen. Die Standard - IconLib ist auf der Internetseite

www.cti-components.com im Download-Bereich der Karo-Geräte aufrufbar

Oder per Link: https://download.cti-lean.com/ctiiconlibze/IconLibZE.html

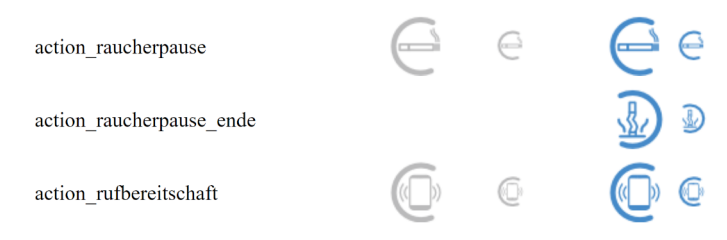

In dieser Lib sind eine Reihe Icons für die Zeiterfassung definiert. Zum Beispiel "action\_raucherpause"

Vorgehen, um dieses Icon zu nutzen:

Bearbeiten Sie eine "einfache" ZE-Profildatei -> z.B. Kopie aus dem Verzeichnis:

| 🔜    🖓 📑 🖛    DCF        |          |                                       |                  |           | _                     | ×          |
|--------------------------|----------|---------------------------------------|------------------|-----------|-----------------------|------------|
| Datei Start Freigeben A  | nsicht   |                                       |                  |           |                       | ~ <b>?</b> |
| ← → × ↑ 📙 « Program File | es (x86) | > CTI > TService > DAT > LOG > LOGDEV | /ICE → DCF       |           | ✓ Ö "DCF" durchsuchen | Q          |
| - Schnellzugriff         |          | Name                                  | Änderungsdatum   | Тур       | Größe                 | ^          |
|                          |          | Base00137_20220907142638.xml          | 07.09.2022 14:26 | XML-Datei | 10 KB                 |            |
| Desicop                  |          | Base00140_20220906105457.xml          | 06.09.2022 10:54 | XML-Datei | 13 KB                 |            |

Tragen Sie z.B. die markierte ZEBuchungAktion ein

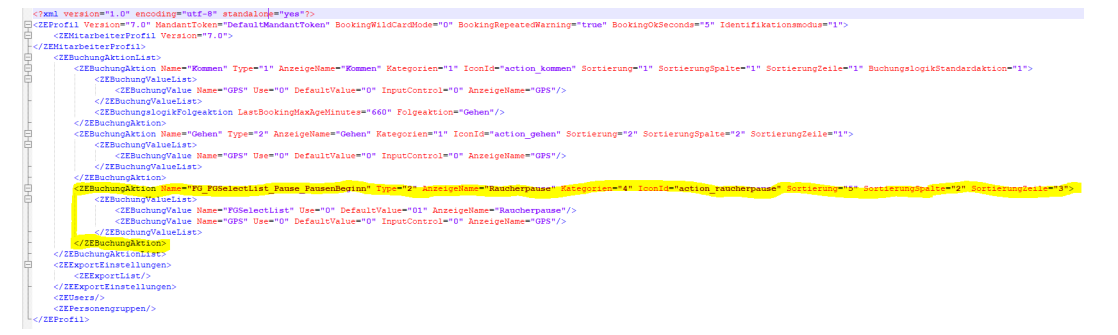

Speichern Sie die xml-Datei im Verzeichnis mit der Namenskonvention: ZEProfil\_Seriennummer - die Einstellungen gelten nur für dieses Gerät

| Datei Start Freigeben Ar                                                                           | nsicht                                               |                    |                  |       |
|----------------------------------------------------------------------------------------------------|------------------------------------------------------|--------------------|------------------|-------|
| $\leftarrow$ $\rightarrow$ $\checkmark$ $\uparrow$ $\square$ $\rightarrow$ Dieser PC $\rightarrow$ | Lokaler Datenträger (C:) > Program Files (x86) > CTI | > TService > DAT > | STORAGE > PARA > | DCF   |
|                                                                                                    | Name                                                 | Änderungsdatum     | Тур              | Größe |
| <ul> <li>Schnellzugriff</li> <li>Deckton</li> </ul>                                                | ZEProfil_ZT.300123.xml                               | 09.09.2022 15:28   | XML-Datei        | 2 KB  |

Senden Sie ein ZE-Profil (Terminaldefinitionen senden) an den Datahub und in das Karogerät. Der Tservice überschreibt sein ZE-Profil mit den Eintragungen der in diesem Verzeichnis abgelegten Daten, so dass diese am Karo-Gerät aktiv werden.

# FAQ

### Nutzung der Karo-Geräte in Zweigstellen

Die Karogeräte können komfortabel in Zweigstellen genutzt werden, die nicht im LAN des Hauptbetriebes angebunden sind.

Variante 1:

Die Karo können mit einer openvpn.config Datei einen Tunnel zu einem OpenVpn-Server aufbauen. Die openvpn.config Datei kann über das Webinterface des Karo geladen werden.

Es kann der CTI eigene OpenVpn-Server oder ein durch den Kunden aufgesetzter OpenVpn-Server genutzt werden.

Vom Kundenserver erfolgt die Kommunikation nur mit ausgehenden Verbindeungen.

Variante 2:

Der Kunde erhält einen Mandeánten am CTI-Cloudserver.

Die Karogeräte werden am Datahub des CTI-Cloudservers registriert

Der Tservice registriert die angelegten Zeiterfassungsgeräte ebenfalls am Datahub des CTI-Cloudservers Die Kommunikation erfolgt über SSH Port443. Vom Kundenserver werden nur ausgehende Verbindungen genutzt.

Ein Schema der Kommunikationsmöglichkeiten:

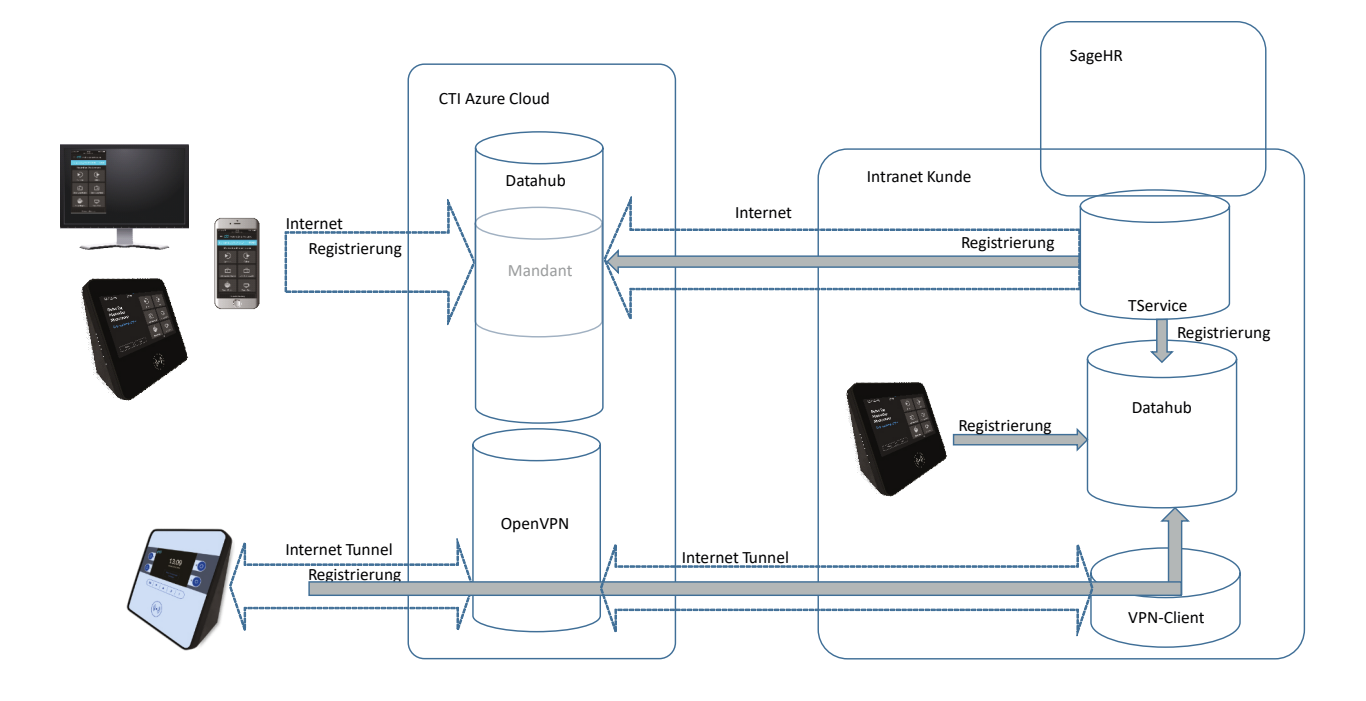

### Kommunikation über OpenVPN-Tunnel

Die Karogeräte können selbständig einen VPN-Tunnel zu einem VPN-Server aufbauen und über diesen Tunnel kommunizieren. Damit werden Zweigstellen angebunden, die nicht in einem LAN verbunden sind. Die Karogeräte benötigen in diesem Fall lediglich eine Internetverbindung.

Die CTI GmbH stellt einen VPN-Server gegen Gebühr zur Verfügung. Sie können auch einen eigenen VPN-Server betreiben. Es gibt einige Einschränkungen. Bitte nehmen Sie dazu Kontakt mit uns auf.

### openvpn.config-Datei

Folgende VPN-Konfiguration wurde gestestet:

Open-VPN-Server Enterprise VPN Server pritunl Open-VPN-Client openvpn-install-2.4.1 OpenVPN GUI v 11.10.0

Einschränkungen auf dem Karo: UDP-Portbereich 21000 - 22000

Parameter der ovpn-confíg.ovpn

setenv UV\_ID b983446a70b34804835587365b4be96a setenv UV\_NAME snowy-waters-4897 client dev tun dev-type tun remote vpn.cti-lean.com 21001 udp nobind # persist-tun cipher AES-128-CBC auth SHA1 verb 2 mute 3 push-peer-info ping 10 ping-restart 60 hand-window 70 server-poll-timeout 4 reneg-sec 2592000 sndbuf 393216 rcvbuf 393216 max-routes 1000 remote-cert-tls server comp-lzo no key-direction 1

# Aktivierung der OpenVpn-Verbindung

Menü: Einstellungen -> VPN

Laden Sie über den Upload-Button die vorbereitete openvpn-config.ovpn hoch.

| C     | ti Zeiterfassungsterminal Proti - Einstellungen - Ereignisse - System -   |                                |
|-------|---------------------------------------------------------------------------|--------------------------------|
| V     | /PN                                                                       |                                |
|       | Upload                                                                    |                                |
| Ze    | eige 20 V Datensätze pro Seite                                            | Suche                          |
| A     | Aktiv 🕴 Konfigurationsdatei 🔺 Letzte Änderung                             | \$                             |
|       | Keine Datensätze gefunden                                                 |                                |
|       | Konfigurationsdatei Letzte Änderung                                       |                                |
| Ke    | eine Datensätze verfügbar                                                 | zurück vor                     |
|       | Rolle: Experte Abmelden                                                   | © 1990 - 2021 CTI GmbH Leipzig |
|       | Cti Zeiterfassungsterminal Profil - Einstellungen - Ereignisse - System - |                                |
|       | VPN-Konfigurationsdatei                                                   |                                |
|       | Importieren                                                               |                                |
|       | Konfigurationsdatei Datei auswählen Keine Datei ausgewählt Upload         |                                |
|       | Rolle: Experte Abmelden                                                   | © 1990 - 2021 CTI GmbH Leipzig |
| lem l | Upload muss die VPN-Verbindung aktiviert werden.                          |                                |
| C     | ti Zeiterfassungsterminal Profil - Enstellungen - Ereignisse - System -   |                                |
| V     | /PN                                                                       |                                |
|       | Upload                                                                    |                                |
| Ze    | eige 20 V Datensätze pro Seite                                            | Suche                          |
| А     | Aktiv 🗍 Konfigurationsdatei                                               | ÷ . •                          |
|       |                                                                           |                                |
|       | Beispiel.ovpn 28.06.2021 15:39:03                                         | ► ⊕ ×                          |

| VPN                                                                                                    |                                                                                                    |                                           |
|----------------------------------------------------------------------------------------------------|----------------------------------------------------------------------------------------------------|-------------------------------------------|
| Upload                                                                                                    |                                                                                                    |                                           |
| Zeige 20 V Datensätze pro Seite                                                                                                    |                                                                                                    | Suche                                     |
| Aktiv  tonfigurationsdatei                                                                                                    | Letzte Änderung                                                                                    | ÷                                         |
| Beispiel.ovpn                                                                                                    | 28.06.2021 15:39:03                                                                                |                                           |
| Konfigurationsdatei                                                                                                    | Letzte Änderung                                                                                    |                                           |
| Seite 1 von 1                                                                                                    |                                                                                                    | zurück 1                                  |
| Rolle: Experte Abmelden                                                                                                    |                                                                                                    | © 1990 - 2021 CTI GmbH Le                 |
| Rolle: Experte Abmelden                                                                                                    |                                                                                                    | © 1990 - 2021 CTI GmbH Le                 |
| Rolle: Experte Abmelden Cti Zeiterfassungsterminal Profil - 1                                                                                                    | Einstellungen - Ereignisse - System -                                                              | © 1990 - 2021 CTI GmbH Le                 |
| Rolle: Experte Abmelden Cti Zeiterfassungsterminal Profil - R VPN                                                                                                    | Einstellungen + Ereignisse + System +                                                              | © 1990 - 2021 CTI GmbH Le                 |
| Rolle: Experte Abmelden Cti Zeiterfassungsterminal Profil - 1 VPN © Upload                                                                                                  | Einstellungen + Ereignisse + System +                                                              | © 1990 - 2021 CTI GmbH Le                 |
| Rolle: Experte Abmelden  Cti Zeiterfassungsterminal Profit - 1  VPN  © Upload  Zeige 20 V Datensätze pro Seite                                                              | Einstellungen - Ereignisse - System -                                                              | © 1990 - 2021 CTI GmbH Le<br>Suche        |
| Cti Zeiterfassungsterminal       Profit -       I         VPN <ul> <li>① Upload</li> <li>Zeige 20        <ul> <li>② Datensätze pro Seite</li> <li>Aktiv</li></ul></li></ul> | Einstellungen - Ereignisse - System -<br>Letzte Änderung                                           | © 1990 - 2021 CTI GmbH Le<br>Suche        |
| Rolle: Experte Abmelden  Cti Zeiterfassungsterminal Profil • 0  VPN  @ Upload Zeige 20 • Datensätze pro Seite Aktiv   Konfigurationsdatei  G Beispiel ovpn                  | Einstellungen - Ereignisse - System -<br>Letzte Änderung<br>28.06.2021 15:39:03                    | © 1990 - 2021 CTI GmbH Le<br>© Suche<br>© |
| Rolle: Experte Abmelden  Cti Zeiterfassungsterminal Profit  VPN  @ Upload Zeige 20  Datensätze pro Seite  Aktiv  Konfigurationsdatei  G Beispiel.ovpn  Konfigurationsdatei  | Einstellungen - Ereignisse - System -<br>Letzte Änderung<br>28.06.2021 15:39:03<br>Letzte Änderung | © 1990 - 2021 CTI GmbH Le<br>Suche        |

Im Dashboard und im Menü System -> Netzwerkmonitor werden die Verbindungsstati angezeigt.

#### Kommunikation über den CTI Cloudserver

Die CTI legt für den Kunden im CTI-Cloudserver einen Mandanten an. Der Kunde erhält eine Einladung nd registriert sich am Cloudserver.

Karogeräte werden mit dem Verbindungstyp "Cloudtime-Datathub" in SageHR angelegt:

| Grunddaten      | Verbindungsparameter weitere | Param |
|-----------------|------------------------------|-------|
| Beschreibung:   | Karo Koffer                  |       |
| Seriennummer    | ZT.Vorführkoffer             |       |
| Terminalgruppe: | Karo-Geräte 🗸                |       |
| Terminaltyp:    | Zeiterfassung 🗸              | ]     |
| Gerätetyp:      | CTIKaroTouch (CTI GmbH)      |       |
| Verbindungstyp: | Cloudtime-DataHub            | ]     |
| Standort:       | Sachsen 🗸                    |       |

Nach dem "Terminaldefinitionen Senden" erhält der Tservice die Konfigurationsdaten des Gerätes. Rufen Sie auf dem Server wo der Tservice läuft die Tservice-Management-WebApp auf.

Zum Beispiel: http://localhost/TS.Management.WebApp

Hier wird das neu angelegte Karo gezeigt.

| <b>cti</b> TSer | vice Ma | nagement Termina | Is          |                 |                |          |
|-----------------|---------|------------------|-------------|-----------------|----------------|----------|
| —О т            | ermi    | nals             |             |                 |                |          |
| Aktiv           | ID      | Seriennummer     | Name        | Terminaltyp IDM | Terminalgruppe | Aktionen |
| $\checkmark$    | 142     | ZT.Vorführkoffer | Karo Koffer | CTIKaroTouch    | 3              | 0 🖻      |

Mit Klick auf das leere Feld IDM gelangen sie zur Terminalregistrierung

| Cloudtime                                 |                               |                             |                           |  |  |
|-------------------------------------------|-------------------------------|-----------------------------|---------------------------|--|--|
| Anmeldung weitergelei<br>Service-Hostname | tet. Melden Sie sich am Manda | nten an, tur den Sie das Ge | erat registrieren wollen. |  |  |

Der CTI Cloudtime-Server ist vorausgewählt -> Klick auf Weiter

### Kommunikation über den CTI Cloudserver

Sie gelangen in die Terminalregistrierung des Mandanten

| Cloudtime                          |                                                                                                    |         |
|------------------------------------|----------------------------------------------------------------------------------------------------|---------|
| Das Terminal wird am Ide<br>Button | ntityManagement im angezeigten Mandanten registriert. Um die Terminalregistierung abzuschließen, klicken Sie den W | /eiter- |
| Service-Hostname                   | https://cti.cloudtime.de:443/id/IDM                                                                                |         |
|                                    | CTICNEU (CTICNEU (F340050)                                                                                         |         |

Mit Klick auf "Weiter" melden Sie sich mit Ihren Nutzerdaten am Cloudtime an.

| Cti Auswahl Anmeldung |                         |   |  |  |
|-----------------------|-------------------------|---|--|--|
|                       |                         |   |  |  |
|                       | mit E-Mail und Passwort |   |  |  |
|                       | oder mit                | - |  |  |
|                       | 8 Google                |   |  |  |
|                       | Facebook                |   |  |  |
|                       | Microsoft               |   |  |  |
|                       | É Apple                 |   |  |  |

War die Anmeldung erfolgreich, werden Sie wieder in das Tservice. Management WebApp geroutet.

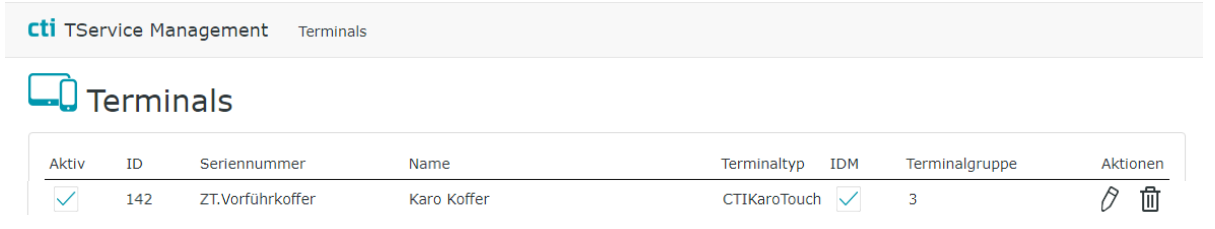

Der Haken im Feld IDM zeigt die erfolgreiche Registrierung des Karo am Datahub von Cloudtime.

#### Kommunikation über den CTI Cloudserver

Gehen Sie auf die Weboberfläche des Karo-Gerätes

#### Menü Einstellungen -> Registrierung

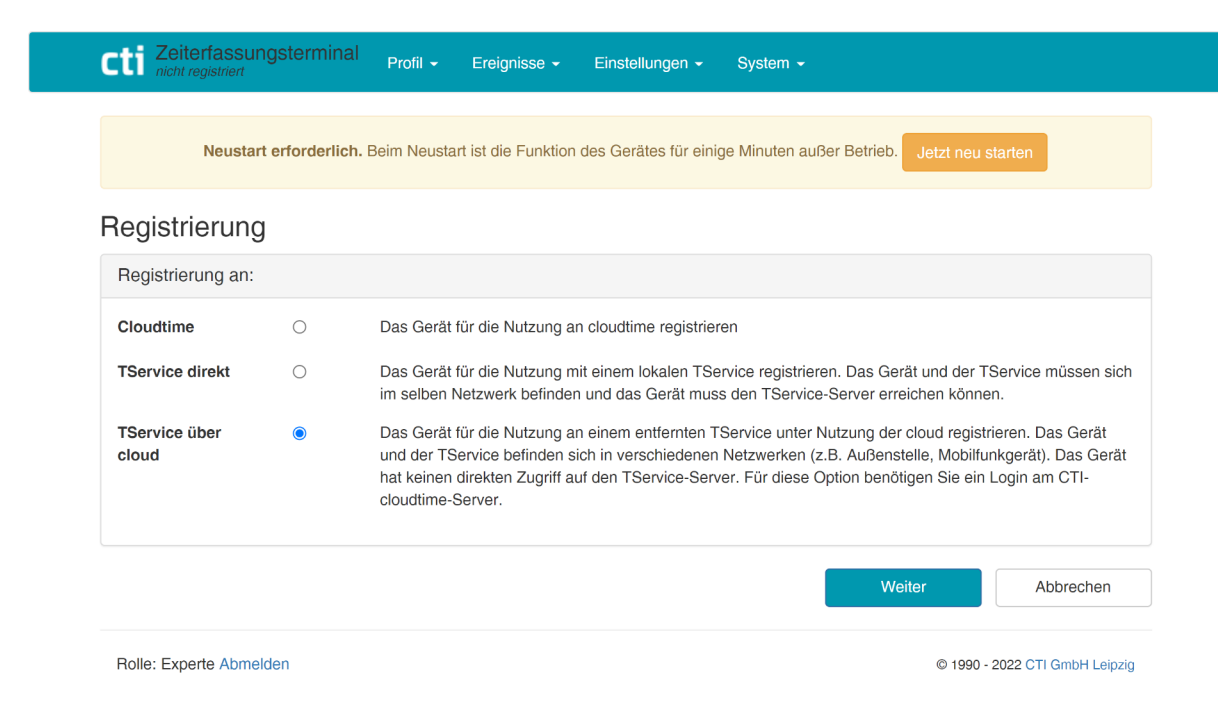

#### Wählen SieTService über Cloud

#### Registrierung

| amen oder die IP-Adresse de                                                 |                      |
|-----------------------------------------------------------------------------|----------------------|
| stnamen oder die IP-Adresse des Servers an, mit<br>it synchronisieren soll. |                      |
| Weiter                                                                      | Abbrechen            |
| © 1990 - 2                                                                  | 022 CTI GmbH Leipzig |
|                                                                             |                      |
|                                                                             |                      |
|                                                                             |                      |
|                                                                             |                      |
|                                                                             |                      |
|                                                                             | Weiter<br>© 1990 - 2 |

Kommunikation über den CTI Cloudserver

Schließen Sie mit "Weiter" die Registrierung des Gerätes ab.

| eaistrieruna                                         |                                                                                                    |
|------------------------------------------------------|----------------------------------------------------------------------------------------------------|
| TService über cloud                                  |                                                                                                    |
| Das Gerät wird am Id<br>Weiter-Button.               | entityManagement im angezeigten Mandanten registriert. Um die Geräteregistierung abzuschließen, klicken Sie den |
| Service *                                            | https://cti.cloudtime.de:443/id/IDM.Service                                                                     |
| Mandant *                                            | CTIGMBH (CTIGMBH_45749050)                                                                                      |
|                                                      | ZT-c6-8a-62-25                                                                                                  |
| Gerätename *                                         |                                                                                                    |
| Gerätename *<br>Ereignisse senden                    |                                                                                                    |
| Gerätename *<br>Ereignisse senden<br>Download Profil |                                                                                                    |

Starten Sie das Gerät neu.

Starten Sie "cloudtime.de" in einem Browser und melden Sie sich an Cloudtime an. Sie gelangen in das IDM (Identifikationsmanagement). Navigieren Sie zu "Mandant Access Token"

| <b>Cti</b> Identitätsmanagement<br>support@cti-lean.com (CTI) abmelden | Freit        | 17 23<br>ag, 09. September 2022    |              |
|------------------------------------------------------------------------|--------------|------------------------------------|--------------|
| Allgemein - Administration -                                           |              |                                    | Hilfe        |
| Mandant Access                                                         | Token        |                                    |              |
| Zeige 20 🗸 Datensätze pro Seite                                        |              | Suche                              | 2            |
| Aktiv 🍦 Beschreibung                                                   | Тур          | <ul> <li>Externer Token</li> </ul> | 🔷 Aktionen 🔷 |
| ZT-c6-8a-62-25                                                         | CTIKaroTouch | ZT.Vorführkoffer                   | ⊘ ⊡          |
| ZT-c6-8a-62-25                                                         | CTIKaroTouch | ZT.Vorführkoffer://TS              | 10 11        |

Externer Token

ZT.Vorführkoffer-> das Gerät ist erfolgreich am Cloudtime-Mandanten registriert.ZT.Vorführkoffer://TS-> der Tservice ist mit dem Gerät erfolgreich am Cloudtime Mandanten registriert.

Das Gerät ist erfolgreich über den CTI-Cloudserver mit der SageHR verbunden und kann von überall, wo

das Karo in das Internet kommt, betrieben werden.

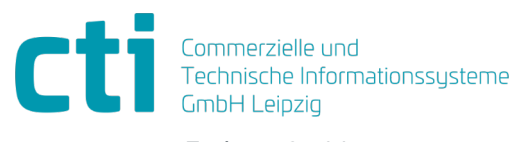

Eythstraße 11 04129 Leipzig +49(0)341 223 877 60 info@cti-lean.com www.cti-lean.com

Die gezeigten Abbildungen sind nicht verbindlich, im Besonderen auf Größe, Farbe und Ausstattung. Technische Änderungen behalten wir uns vor.